## SmartModul

(poslední aktualizace dokumentu: 12.03.2025, EVmate)

## Popis produktu:

Chytrý Wi-Fi rozšiřující modul s wattmeterem pro rozšíření funkcionalit nabíjecí stanice. Vzdálené ovládání a monitorování přes mobilní aplikaci SmartModul. Komunikace s vybranými solárními střídači pro dynamické vyrovnávání nabíjecího proudu a splnění podmínek NZÚ

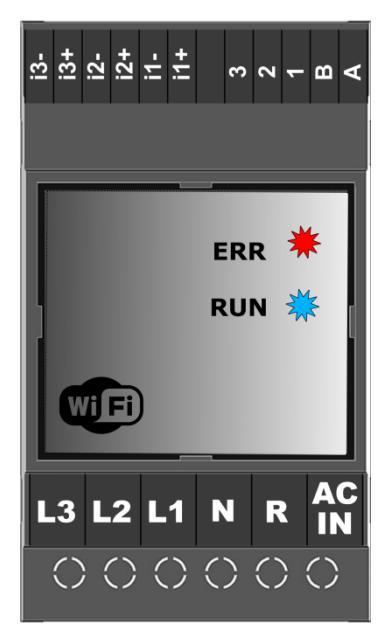

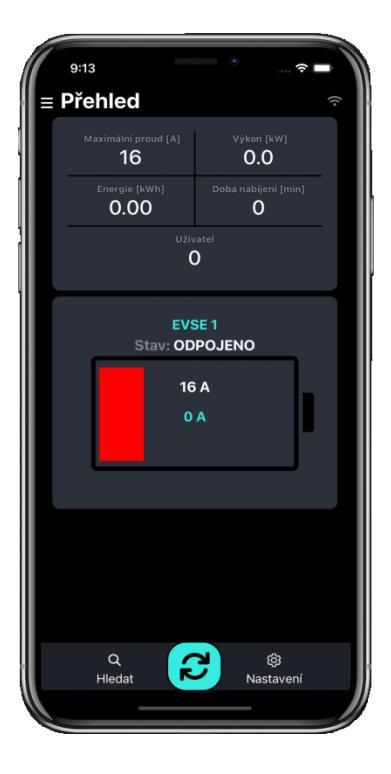

## Vlastnosti:

- Wattmetr s dataloggerem
- Historie nabíjení dle jednotlivých uživatelů
- Komunikace s vybranými solárními střídači
- Mobilní aplikace loTMeter ZDARMA ke stažení z <u>Google Play</u> a <u>App</u> <u>Store</u>.
- Wi-Fi rozhraní možnost přístupového bodu AP, nebo připojení k domácí Wi-Fi síti LAN
- Ve spolupráci s RFID čtečkou umožňuje správu uživatelů a rozpočítávání energie k jednotlivým uživatelům
- Galvanicky izolované rozhraní RS485 MODBUS RTU
- MODBUS TCP otevřený komunikační protokol s API pro implementaci vlastního řídicího systému (PC, Raspberry Pi, Nodered - viz příklady programování níže)
- kompatibilita s nabíjecími stanicemi EVmate s RS485
- Měří RMS proudy, RMS napětí, činný výkon, zdánlivý výkon, účiníky
- Energie spotřebovaná ze sítě / dodaná do sítě
- Grafy energie hodinové, denní, měsíční
- Záznamy o výkonu za poslední hodinu, záznam špičkových hodnot
- Komunikace se střídačem Goodwe, Solax, Victron, Huawei atd. /\*
- Pomocí příslušenství i s vybranými střídači TCP=RTU (např. Sunways, Sofar apod.) /\*

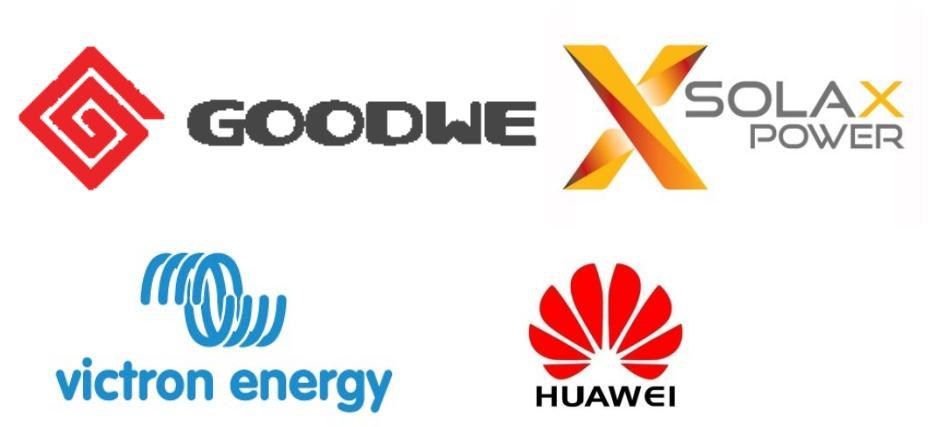

/\* - pro aktuální stav podporovaných střídačů se obraťte na www.evmate.cz

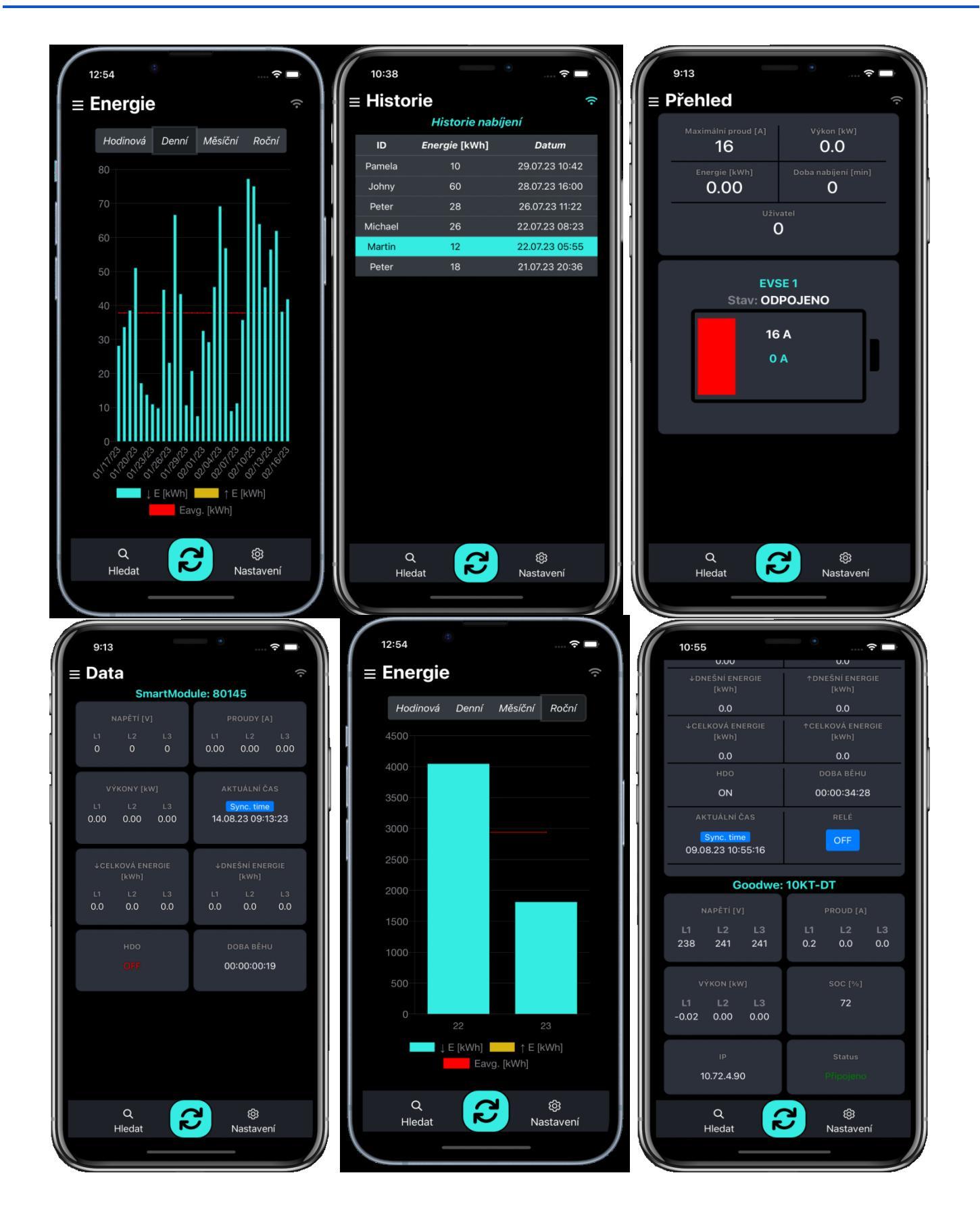

### SmartModul

Popis produktu: Vlastnosti: Přehled

#### Technická specifikace:

#### Průvodce mobilním rozhraním

Úvod mobilní aplikace Wi-Fi připojení Přímé připojení k zařízení Přístupový bod AP Wi-Fi: Připojení k místní síti Wi-Fi Vyhledat zařízení v místní síti Wi-Fi

#### Nastavení SmartModulu

Popis parametrů v kartě nastavení **RFID AUTORIZACE** HDO AKTIVNÍ: NABÍJEJ HDO AKTIVNÍ: 230V Wi-Fi AP EXTERNÍ REGULACE DYNAMICKÉ VYROVNÁVÁNÍ TYP SŘÍDAČE **RESET WATTMETR** MAXIMÁLNÍ PROUD EVSE MAX PROUD ZE SÍTĚ SÍŤOVÁ POMOC PRO FV SOC ČASOVÉ PÁSMO Tlačítka rychlé volby režimu nabíjení: režim ECO režim FAST Nastavení komunikace se střídačem

#### Výkresy

## Technická specifikace:

| Všeobecné údaje               |                                 |
|-------------------------------|---------------------------------|
| Délka x šířka x hloubka       | 90 x 53 x65                     |
| Stupeň krytí                  | IP20                            |
| DIN lištu                     | IEC 60715                       |
| Okolní teplota při provozu    | -10+40°C                        |
| vlhkost                       | 595%                            |
|                               |                                 |
| Napájecí napětí               | L1, N                           |
| rozsah napětí                 | 230 ± 10 %                      |
| frekvenční rozsah             | 4565 Hz                         |
| příkon                        | <5 VA                           |
|                               |                                 |
| Měřící napěťové vstupy        | L1, L2, L3                      |
| napětí RMS měřicí rozsah      | 10 - 250V Střídavé              |
| napětí RMS přesnost           | ±2 % z měřícího rozsahu         |
| frekvenční rozsah napětí      | 45 - 65 Hz                      |
| připojovací svorky            | 0,52,5mm^2                      |
|                               |                                 |
| Měřicí proudové vstupy        | i1+, i1- , i2+, i2- , i3+ , i3- |
| měřicí rozsah proud RMS       | 032 A                           |
|                               |                                 |
| proud RMS přesnost            | ±2 % z měřícího rozsahu         |
| frekvenční rozsah proud       | 45 - 65 Hz                      |
| typ transformátoru            | poměr 1:2000                    |
| transformátory vnitřní průměr | 10mm (16mm rozšířená verze)     |
| připojovací svorky            | 0, 251,5mm^2                    |
|                               |                                 |
|                               |                                 |
| Vypočtené hodnoty             |                                 |
| Činný výkon                   | ±32768 W ±2 % z rozsahu měření  |
| Zdánlivý výkon                | ±32768 VA ±2 % z rozsahu měření |
| Účiník                        | 01,00 ±0,02                     |
| Energie                       | ±2 %                            |
|                               |                                 |

| Komunikace      |                                            |
|-----------------|--------------------------------------------|
| RS485           | galvanicky oddělené 2,5kV RMS, Half duplex |
| RS485 připojení | 0,251,5mm^2                                |
| Wi-Fi           | IEEE 802.11 b/g/n                          |
|                 |                                            |
| GPIO            | I/O1, I/O2                                 |
| I/O1 připojení  | 0, 251,5mm^2                               |
| Připojení I/O2  | 0,251,5mm^2                                |

# Průvodce mobilním rozhraním

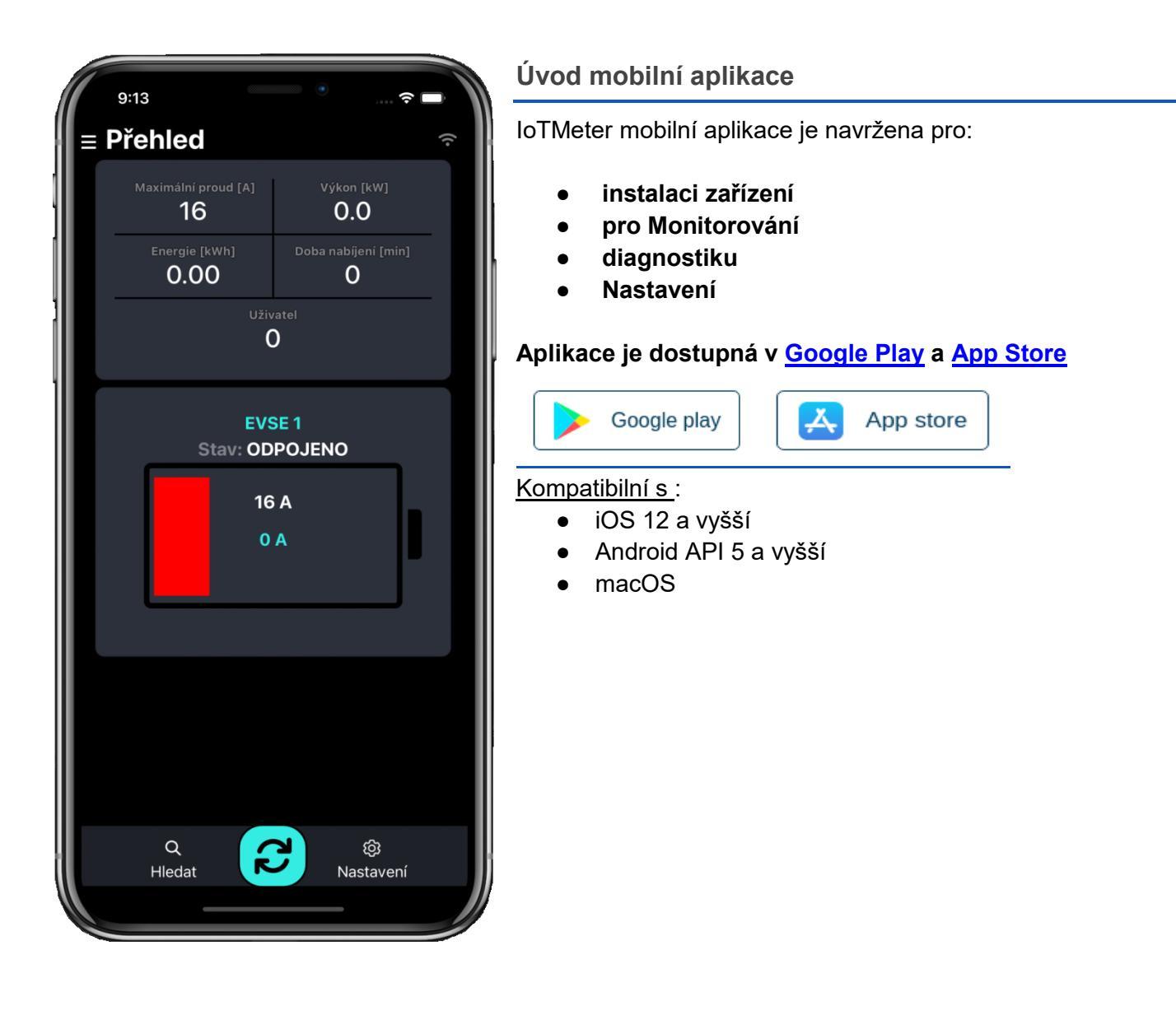

## Wi-Fi připojení

Aplikaci IoTMeter Ize používat pouze v případě, že je váš smartphone napřímo připojen k SmartModulu prostřednictvím Wi-Fi nebo pokud je chytrý telefon a SmartModul připojen do stejné Wi-Fi sítě, například k domácímu nebo firemnímu routeru. viz dále

## Přímé připojení k zařízení Přístupový bod AP Wi-Fi:

Pokud je nastaveno vypínání AP, vypne se automaticky po 20min po restartu SmartModulu. Pokud není SmartModul v seznamu vidět, restartujte zařízení.

Pro první konfiguraci otevřete správce sítě a postupujte takto:

- 1. Zvolte sm-\*\*\*\* SSID
- 2. Vyplňte heslo
- 3. Zkontrolujte připojení, systém android má tendenci se odpojit od sítě, která nemá přístup k internetu, ověřte, zda jste skutečně stále připojen k SmartModuli

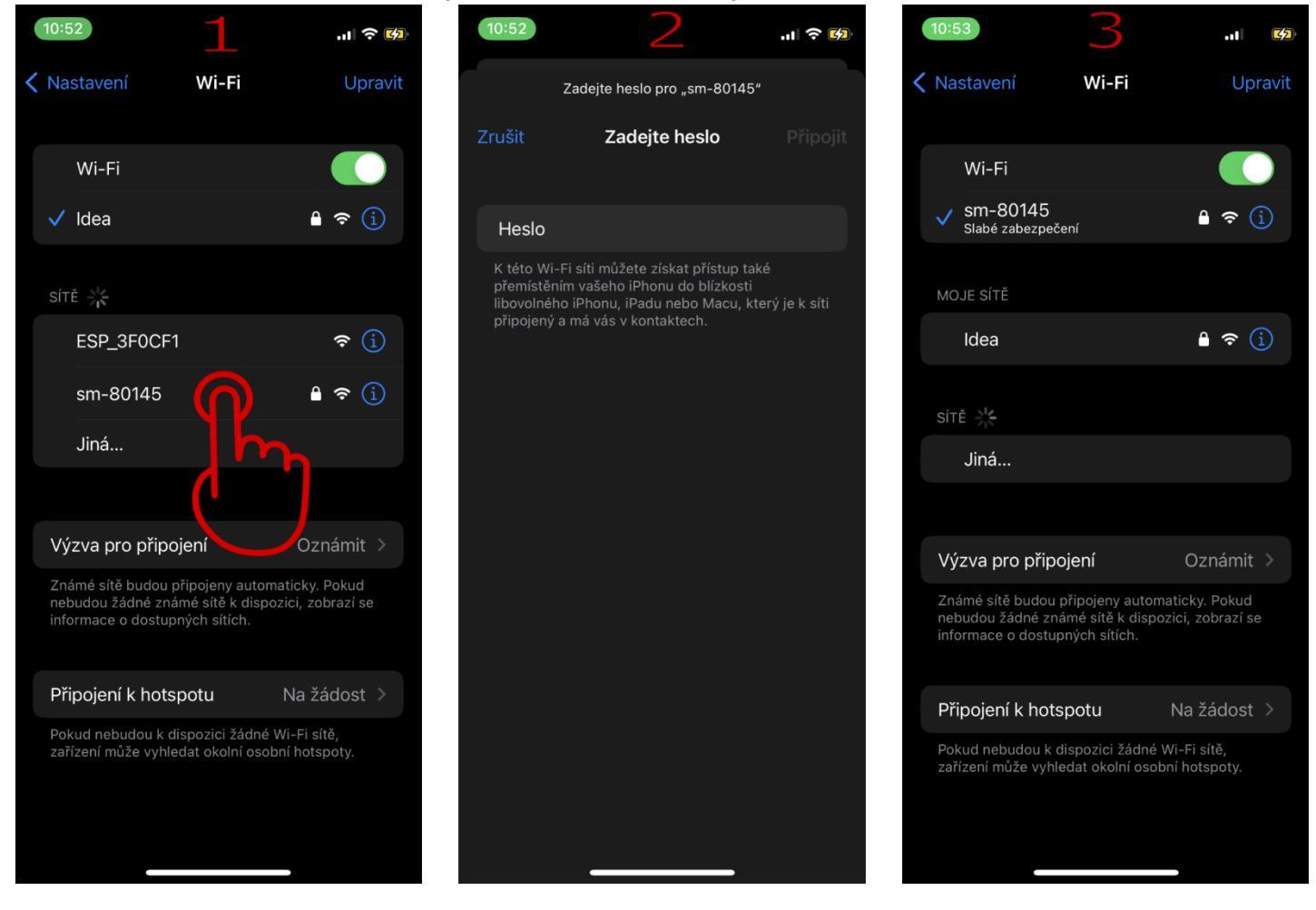

Heslo pro autorizaci je odvozeno od systémového ID. Například: Pokud je ID systému 12502, heslo je sm-12502.

Po úspěšném připojení k zařízení otevřete aplikaci IoTMeter. Aplikace by měla automaticky detekovat SmartModul SSID a načíst webový server s adresou: <u>http://192.168.4.1:8000</u>. Pokud ne, klepněte na tlačítko "OBNOVIT" a počkejte, až se webový server úspěšně načte.

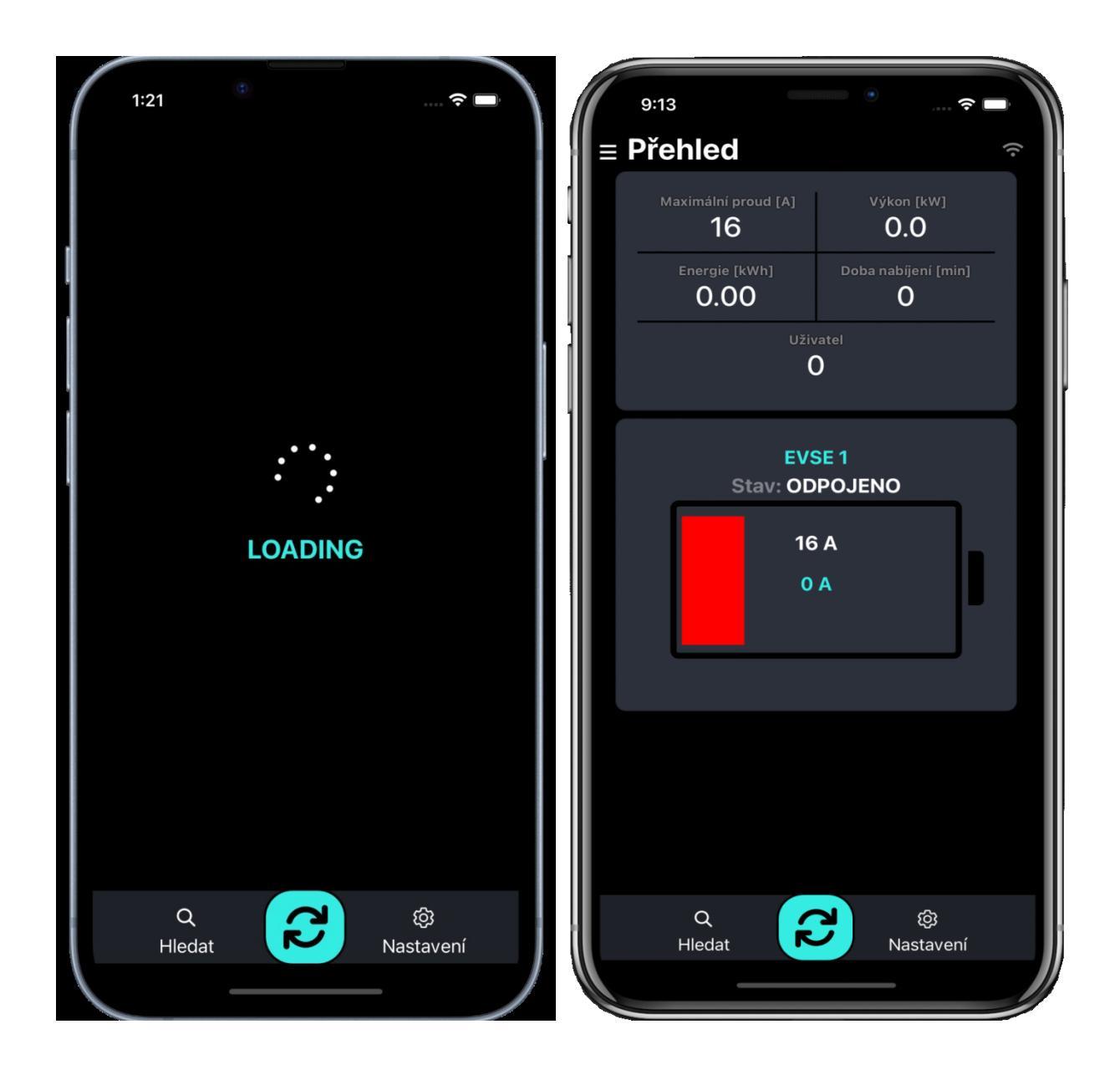

## Připojení k místní síti Wi-Fi

Chcete-li připojit zařízení k existující místní síti WI-FI (domácí router,..), musíte provést následující kroky:

- 1. rozbalte tlačítko navigace
- 2. Klepněte na tlačítko "NASTAVENÍ".
- 3. V zobrazení nastavení přejděte dolů na položku Wi-fi.
- 4. Vyberte síť Wifi, vyplňte heslo a klepněte na tlačítko "Potvrdit"
- 5. Čekání na připojení...
- 6. Odpověď zjistěte stav připojení (Pokud je připojeno, text je zelený. Pokud selže, text je červený)

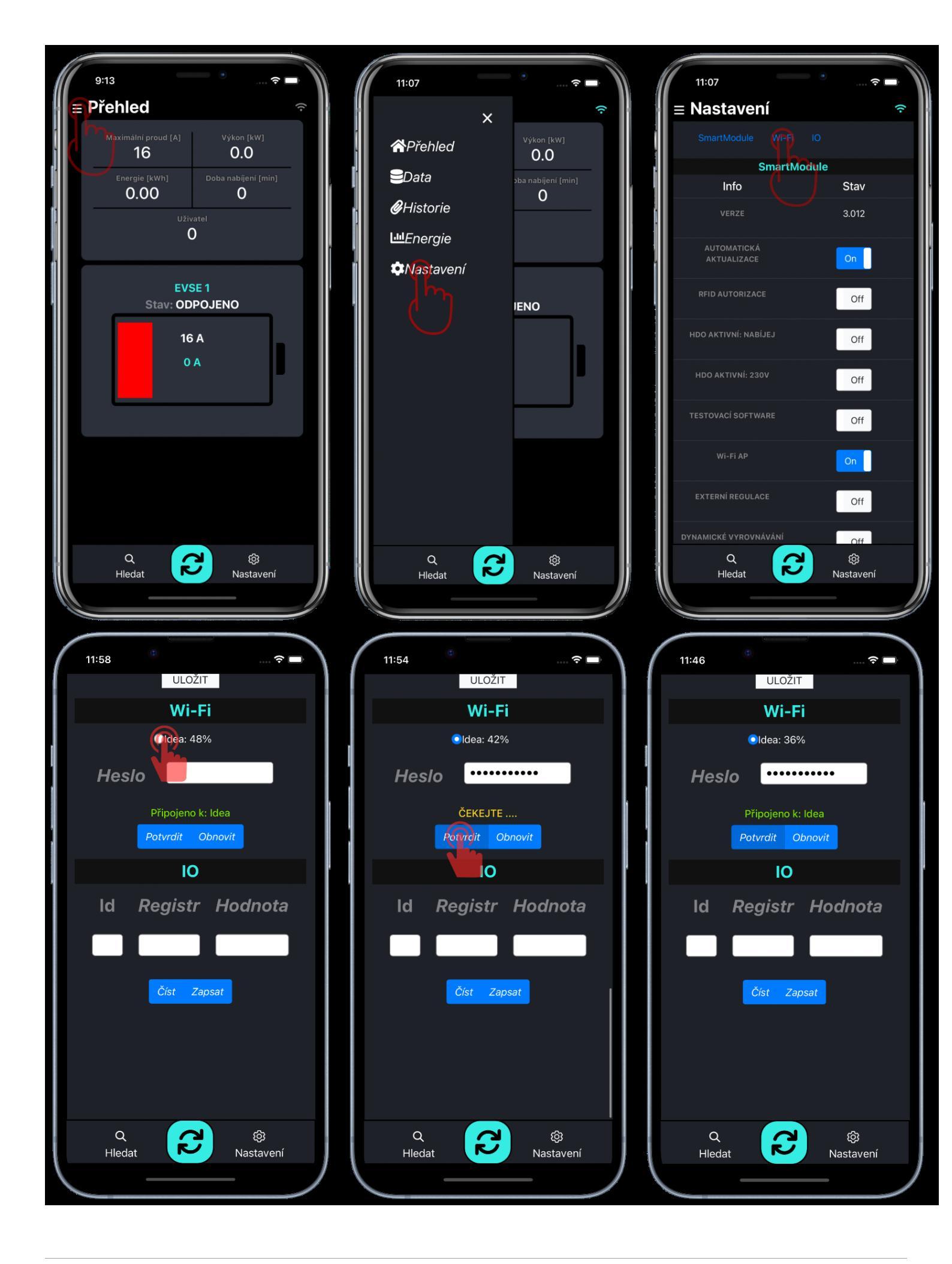

## Vyhledat zařízení v místní síti Wi-Fi

Když je zařízení úspěšně připojeno k místní síti WIFI, můžete odpojit mobil od sítě SmartModul a připojit mobil k místní síti WIFI, ke které jste připojili SmartModul. Poté postupujte takto:

- 1. Klepněte na tlačítko SEARCH
- 2. Čekejte na výsledek...
- 3. Vyberte ID SmartModul a potvrďte kliknutím na něj.

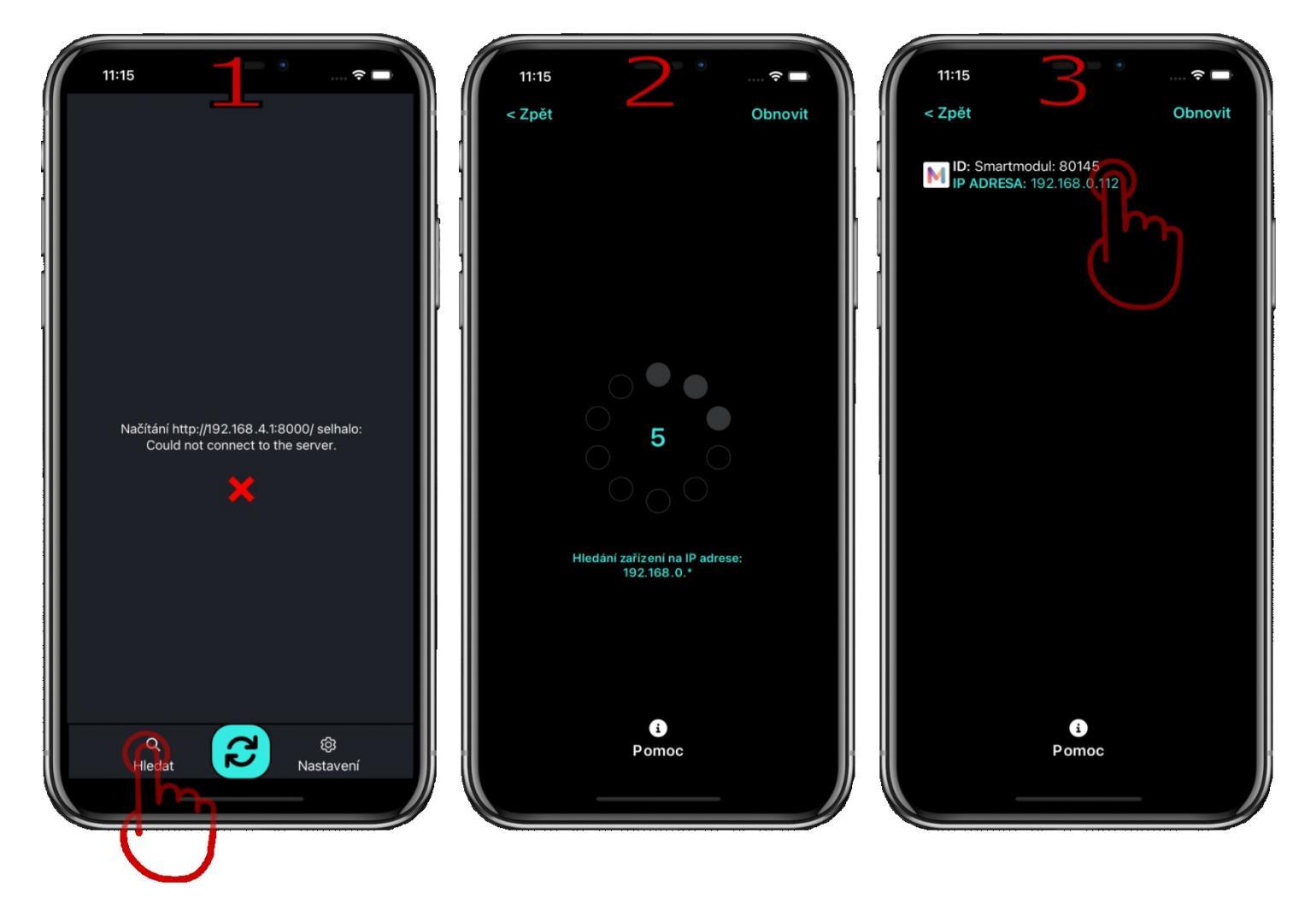

## Nastavení SmartModulu

V boční navigační liště klepněte na Nastavení a počkejte, až se načte zobrazení nastavení. Poté můžete nastavit SmartModul.

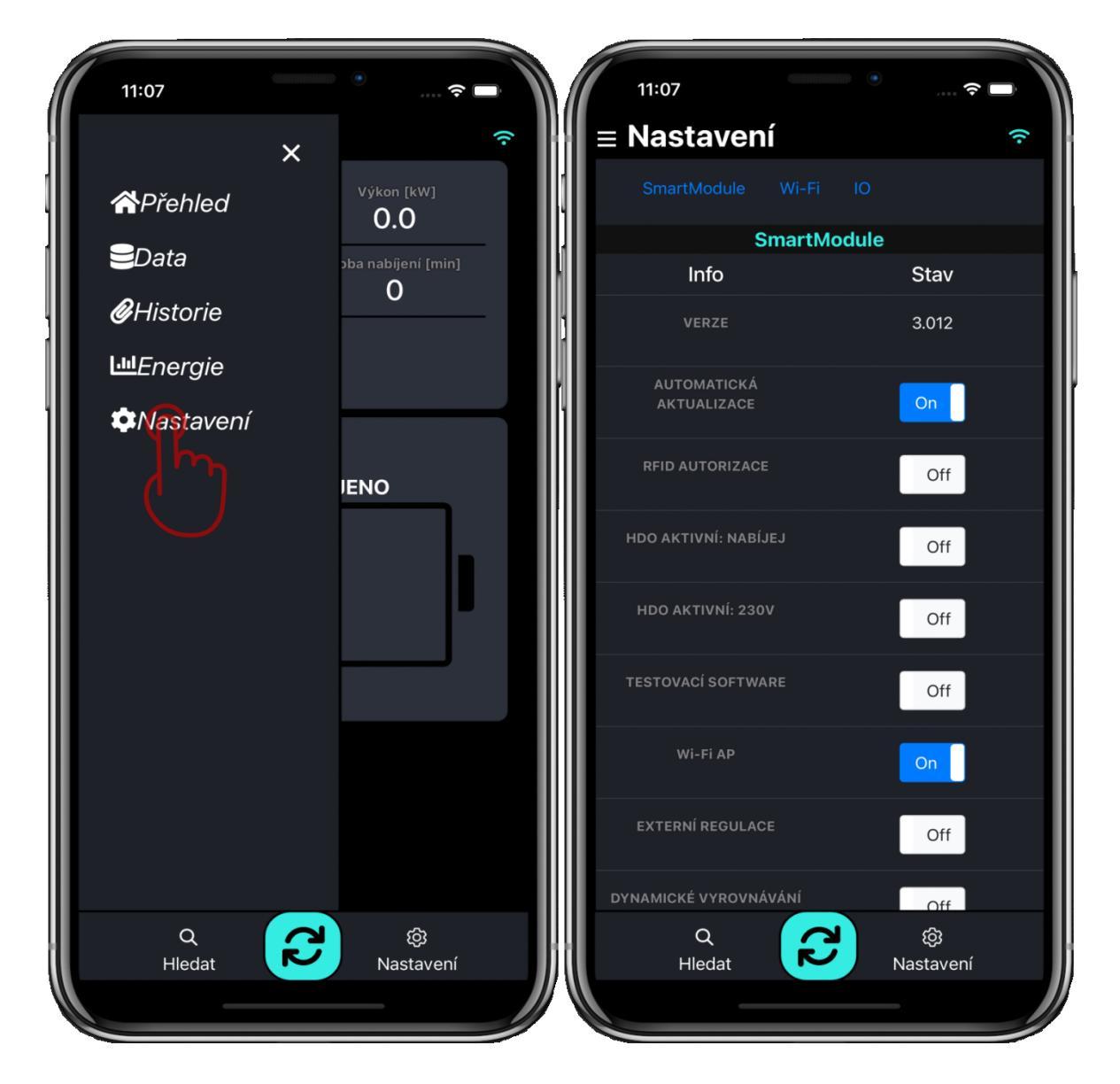

Pokud je hodnota nastavena úspěšně, zobrazí se zelené upozornění a pokud ne, zobrazí se červené upozornění.

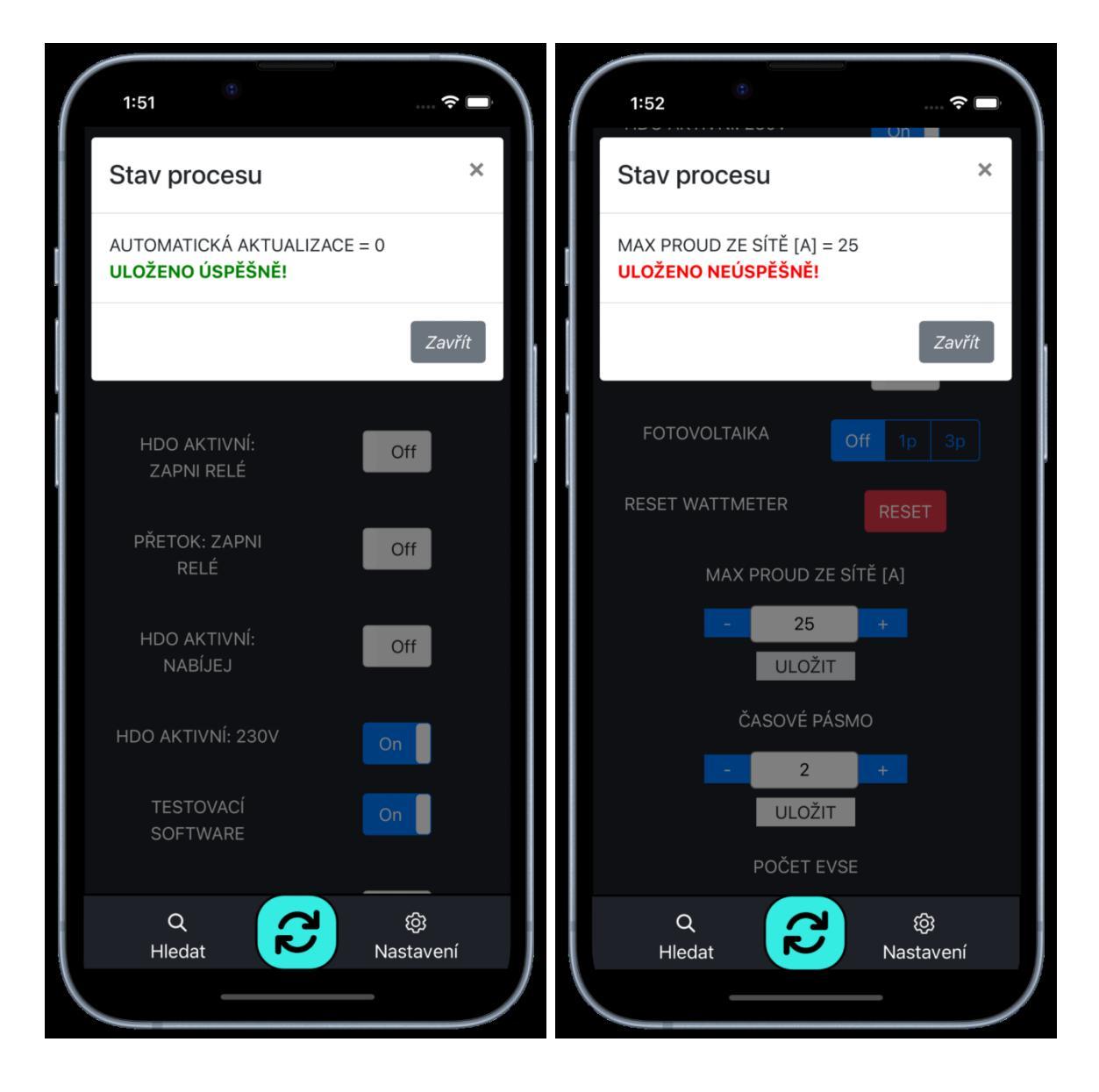

#### RFID AUTORIZACE

#### Hodnota, On, Off Popis:

- On- Nabíjení je nutno ověřit RFID čipem/kartou
- Off- Nabíjení není zapotřebí ověřovat do historie se ukládá energie jako anonym

### HDO AKTIVNÍ: NABÍJEJ

#### Hodnota: On, Off

#### Popis:

- On Tato funkce se běžně používá, když má budova (objekt) dvoutarifový elektroměr (HDO). Nabíjení je zapnuto, pokud je aktivní vstup "AC IN" ("nízký tarif" je aktivní). Vstup "AC IN" lze aktivovat signálem přítomnosti 230V nebo 0V, viz <u>HDO AKTIVNÍ: 230V</u>
- Off nabíjení je vždy povoleno,

#### Závislosti:

HDO AKTIVNÍ: 230V

### HDO AKTIVNÍ: 230V

### Hodnota, On, Off

Popis:

- On- nastavte na Zapnuto, pokud jste zvolili možnost OPTION 2 vstupu "AC IN". <u>HDO AKTIVNÍ:</u> <u>NABÍJEJ</u> parametr je zapnutý, nabíjení začne, pokud je přítomno napětí 230 V ±10 % .<u>HDO AKTIVNÍ:</u> <u>ZAPNI RELÉ</u> Parametr je zapnutý, relé sepne, pokud je přítomno napětí 230 V ±10 % .
- Off- nastavte na Vypnuto, pokud jste provedli zapojení OPTION 1 vstupu "AC IN", takže <u>HDO</u> <u>AKTIVNÍ: NABÍJEJ</u> zapnutý, nabíjení se spustí, když je přítomno napětí 0V. <u>HDO AKTIVNÍ: ZAPNI</u> <u>RELÉ</u> je zapnutý, relé sepne, když je přítomno 0V.

#### <u>Wi-Fi AP</u>

#### Hodnota, On, Off

Popis:

- On- SmartModul vysílá wi-fi Access point nepřetržitě. Z bezpečnostních důvodů toto nastavení není doporučeno, protože heslo pro připojení nelze měnit.
- Off- (doporučeno) SmartModul přestane vysílat Acess point po 20 minutách od posledního restartu zařízení. V tomto čase je zapotřebí SmartModul připojit k lokální wi-fi síti. viz kapitola <u>Wi-Fi připojení</u>

## EXTERNÍ REGULACE (POUZE PRO POKROČILÉ UŽIVATELE)

#### Hodnota: On, Off

**Popis**: POZOR!! Jedná se o speciální režim, Zapnutí této regulace přestanou fungovat ostatní funkce.

- On Smartmodul se přepne do režimu slave a je řízen nadřazeným systémem skrze RS485, většina nastavení takto nemá na funkci vliv
- Off Standardní režim, Smartmodul v režimu master.

## DYNAMICKÉ VYROVNÁVÁNÍ

## Hodnota: On, Off

Popis:

- On SmartModul dynamicky nastavuje nabíjecí proud podle okamžité spotřeby budovy a dostupného proudu hlavního Jističe. např. Když se EV nabíjí a proud budovy plus nabíjecí proud elektromobilu překročí proud <u>MAX PROUD ZE SÍTĚ</u>, SmartModul okamžitě odešle zprávu do nabíječky EV, aby snížila nabíjecí proud, takže hlavní jistič by neměl vypadnout kvůli nabíjení EV. POZOR! Musí být připojen k podporovanému solárnímu střídači nebo loTMeteru
- Off Nabíjecí proud bude nastaven konstantně podle <u>PROUD(EVSE</u>)

## TYP SŘÍDAČE

**Hodnota**: OFF, Goodwe, Victron, Solax, Huawei atd. **Popis**:

 Pokud je požadováno dynamické řízení a není zapojen loTMeter, musí být připojen a nastaven kompatibilní solární střídač

Pozn. Náš produkt je neustále vylepšován, a typy podporovaných střídačů budou rozšiřovány

#### RESET WATTMETR

#### Popis:

• Softwarový restart

## MAXIMÁLNÍ PROUD EVSE (POUZE PRO POKROČILÉ UŽIVATELE)

#### Hodnota: 0 - 63 A

Popis:

• Nastavte maximální nabíjecí proud jednotlivých nabíjecích stanic EVSE

## <u>MAX PROUD ZE SÍTĚ</u>

#### Hodnota: 0 - 125 A

Popis:

• Nastavte proud podle preferovaného maximálního odběru proudu z distribuční sítě. Obvykle se nastavuje jmenovitá hodnota hlavního jističe.

#### SÍŤOVÁ POMOC PRO FV

#### Hodnota: 0 - 16 A

#### Popis:

Umožňuje nastavit nabíjecí proud pro situace, kdy je nutné dobíjet elektromobil, a to i v momentech, kdy úroveň nabití baterie FVE elektrárny (SOC) klesne pod nastavenou hodnotu. Nabíjecí proud je možné nastavit v rozmezí 0 až 16 A, avšak dle předpisů musí být minimální proud pro spuštění nabíjení 6 A. Tento parametr je možné využít také v režimu HDO, kde při vypnutí HDO režimu dojde k nabíjení nastaveným proudem, pokud je vyšší než 6 A.

<u>SOC</u> Hodnoty, 0 až 100 Popis:

- 0 regulace dle soc je vypnutá.
- 1 až 100 regulace dle SOC je aktivní. Je-li hodnota SOC baterie větší nebo rovna nastavené hodnotě je nabíjení umožněno / sepnuté. Dojde-li k poklesu pod stanovenou hranici, nabíjení se vypne až do doby, než dojde k opětovnému nabití baterie nad stanovenou hodnotu SOC + 10%.

## ČASOVÉ PÁSMO

Hodnota: ±24 h

#### Popis:

 Nastavte své časové pásmo. Čas se automaticky synchronizuje z internetu pouze v případě, že je SmartModul připojen k internetu přes Wi-Fi. Pokud váš SmartModul není připojen k wi-fi, přejděte na "Data" a klepnutím na "time sync" proveďte synchronizaci času podle mobilního telefonu

#### Tlačítka rychlé volby režimu nabíjení:

V kartě přehled jsou k dispozici dvě tlačítka rychlé volby režimů nabíjení "ECO" a "FAST".

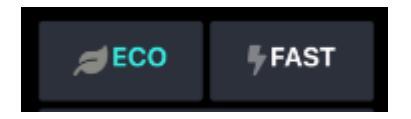

#### režim ECO

SmartModul řídí nabíjení EVmate dle konfigurace v kartě "nastavení"

#### <u>režim FAST</u>

Používá se, pokud je zapotřebí elektromobil nabít co nejrychleji.

Nabíjení je omezeno jen maximálním odběrem ze sítě a maximálním proudem EVmate. V tomto režimu se tedy nereguluje podle přetoků z fotovoltaiky ani podle vstupu HDO i když jsou v nastavení nakonfigurovány.

#### Postup:

- Zkontrolujte připojení k lokální WiFi, ve které musí být připojen jak Smartmodul, tak zvolený střídač. Více viz. kapitola <u>Připojení k místní síti</u>.
- 2. V kartě "*Nastavení*" vyberte podporovaný typ střídače a **resetujte Smartmodul** pomocí tlačítka "RESET".
- 3. V kartě "*Data*" zkontrolujte status připojení ke střídači, viz. obr. níže.
- 4. Po úspěšném připojení se zobrazí status "Připojeno".

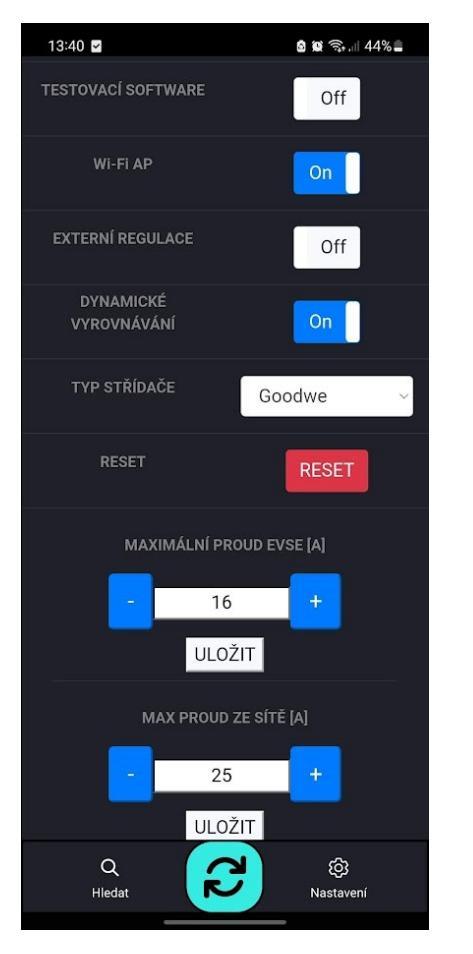

| 0.00         0.0           JDNEŠNÍ ENERGIE<br>[KWh]         ^DDNEŠNÍ ENERGIE<br>[KWh]         ^DDNEŠNÍ ENERGIE<br>[KWh]           0.0         0.0           JCELKOVÁ ENERGIE<br>[KWh]         ^CCELKOVÁ ENERGIE<br>[KWh]           0.0         0.0           HDO         DOBA BĚHU           ON         00:00:00:07           AKTUÁLNÍ ČAS         RELÉ           Sync. tíme<br>09.08.23 10:56:40         OFF           PROUD [A]           L1         L2           L3         0           VÝKON [KW]         SOC [%]           L1         L2           L2         L3           0         0.00           VÝKON [KW]         SOC [%]           L1         L2           L2         L3           0         0.00                                                                                                    | 10:56                           | ····                    |
|----------------------------------------------------------------------------------------------------|---------------------------------|-------------------------|
| JDNEŠNÍ ENERCIE<br>[kWh]       1 DNEŠNÍ ENERCIE<br>[kWh]         0.0       0.0         JCELKOVÁ ENERCIE<br>[kWh]       1 CELKOVÁ ENERCIE<br>[kWh]         0.0       0.0         JCELKOVÁ ENERCIE<br>[kWh]       1 CELKOVÁ ENERCIE<br>[kWh]         0.0       0.0         HDO       DOBA BĚHU         ON       00:00:00:07         AKTUÁLNÍ ČAS       RELÉ         Sync. tíme<br>09.08.23 10:56:40       OFF         NAPĚTÍ [V]       PROUD [A]         L1       L2       L3         0       0       0         VÝKON [kW]       SOC [%]         L1       L2       L3         0.00       0.00       0         IP       Status         Hledám       1                                                                                                    | 0.00                            | 0.0                     |
| 0.0       0.0         J-CELKOVÁ ENERGIE<br>[kWh]       ↑CELKOVÁ ENERGIE<br>[kWh]         0.0       0.0         HD0       DOBA BÉHU         ON       00:00:00:07         AKTUÁLNÍ ČAS       RELÉ         Sync: tímě<br>09.08.23 10:56:40       OFF         NAPĚTÍ [V]       PROUD [A]         L1       L2       L3         0       0       0.0       0.0         VÝKON [kW]       SOC [%]       I1         L2       L3       0       I1         UÝKON [kW]       SOC [%]       Hledám                                                                                                    |                                 |                         |
| JCELKOVÁ ENERGIE<br>[kWh]         †CELKOVÁ ENERGIE<br>[kWh]           0.0         0.0           HDO         DOBA BÉHU           ON         00:00:00:07           AKTUÁLNÍ ČAS         RELÉ           Sync. tíme         OFF           09.08.23 10:56:40         OFF           PROUD [A]           L1         L2         L3           0         0         0         0.0           VÝKON [kW]         SOC [%]         I1           L2         L3         0         0           I1         L2         L3         0           VÝKON [kW]         SOC [%]         I1         L2           IP         Status         Hledám                                                                                                    | 0.0                             | 0.0                     |
| 0.0       0.0         HD0       D0BA BÉHU         ON       00:00:00:07         AKTUÁLNÍ ČAS       RELÉ         Sync. tímě       OFF         09.08.23 10:56:40       OFF         PROUD [A]         L1       L2       L3         0       0       0       0.0         VÝKON [kW]       SOC [%]       11         L2       L3       0       0         VÝKON [kW]       SOC [%]       Hledám                                                                                                    |                                 |                         |
| HDO         DOBA BĚHU           ON         00:00:00:07           AKTUÁLNÍ ČAS         RELÉ           Sync. tíme         OFF           09.08.23 10:56:40         OFF           BOODME: 10KT-DT           NAPĚTÍ [V]         PROUD [A]           L1         L2         L3           0         0         0         0.00           VÝKON [kW]         SOC [%]           L1         L2         L3           0.00         0.00         0.00                                                                                                    | 0.0                             | 0.0                     |
| ON         00:00:00:07           AKTUÁLNÍ ČÁS         RELÉ           Sync. tíme         OFF           09.08.23 10:56:40         OFF           BOODUD [A]           L1         L2         L3           0         0         0         0.00           VÝKON [kW]         SOC [%]           L1         L2         L3           0.00         0.00         0.00                                                                                                    |                                 | DOBA BĚHU               |
| AKTUÁLNÍ ČAS         RELÉ           Sync. tíme         OFF           09.08.23 10:56:40         OFF           Goodwe: 10KT-DT           NAPĚTÍ [V]         PROUD [A]           L1         L2         L3           0         0         0         0.00           VÝKON [kW]         SOC [%]           L1         L2         L3           0.00         0.00         0.00                                                                                                    | ON                              | 00:00:00:07             |
| Sync: time<br>09.08.23 10:56:40         OFF           Goodwe: 10KT-DT           NAPĚTÍ [V]         PROUD [A]           L1         L2         L3           0         0         0         0.0           VÝKON [kW]         SOC [%]           L1         L2         L3           0.00         0.00         0.00                                                                                                    | AKTUÁLNÍ ČAS                    | RELÉ                    |
| Goodwe: 10KT-DT         NAPÉTÍ [V]       PROUD [A]         L1       L2       L3       L1       L2       L3         0       0       0       0.00       0.00       0.00         VÝKON [kW]       SOC [%]       SOC [%]       1         L1       L2       L3       0       0         VÝKON [kW]       SOC [%]       SOC [%]       1         IP       Status       Hledám                                                                                                    | Sync. time<br>09.08.23 10:56:40 | OFF                     |
| NAPĚTÍ [V]         PROUD [A]           L1         L2         L3         L1         L2         L3           0         0         0         0         0.0         0.0         0.0           VÝKON [kW]         SOC [%]         1         L2         L3         0         0         0         0         0         0         0         0         0         0         0         0         0         0         0         0         0         0         0         0         0         0         0         0         0         0         0         0         0         0         0         0         0         0         0         0         0         0         0         0         0         0         0         0         0         0         0         0         0         0         0         0         0         0         0         0         0         0         0         0         0         0         0         0         0         0         0         0         0         0         0         0         0         0         0         0         0         0         0         0         0         0 | Goodwe:                         | 10KT-DT                 |
| L1       L2       L3       L1       L2       L3         0       0       0       0       0.0       0.0       0.0         VYKON [kW]       SOC [%]       SOC [%]       1       1       1       1       1       1       1       1       1       1       1       1       1       1       1       1       1       1       1       1       1       1       1       1       1       1       1       1       1       1       1       1       1       1       1       1       1       1       1       1       1       1       1       1       1       1       1       1       1       1       1       1       1       1       1       1       1       1       1       1       1       1       1       1       1       1       1       1       1       1       1       1       1       1       1       1       1       1       1       1       1       1       1       1       1       1       1       1       1       1       1       1       1       1       1       1       1       1       1 <th></th> <th></th>                                                                                              |                                 |                         |
| VÝKON [kW] SOC [%]<br>L1 L2 L3 O<br>0.00 0.00 0.00<br>IP Status<br>Hledám                                                                                                    | L1 L2 L3<br>0 0 0               | L1 L2 L3<br>0.0 0.0 0.0 |
| L1 L2 L3 0<br>0.00 0.00 0.00<br>IP Status<br>Hiedám                                                                                                    | VÝKON [kW]                      | SOC [%]                 |
| IP Status<br>Hiedám                                                                                                    | L1 L2 L3<br>0.00 0.00 0.00      |                         |
|                                                                                                    |                                 | Status                  |
|                                                                                                    |                                 | - Hieddin               |
| Hledat Kostavení                                                                                                    |                                 |                         |

| 10:55                           | <del>?</del> 🔲            |
|---------------------------------|---------------------------|
|                                 |                           |
| [kWh]                           |                           |
| 0.0                             | 0.0                       |
|                                 | ↑CELKOVÁ ENERGIE<br>[kWh] |
| 0.0                             | 0.0                       |
|                                 | DOBA BĚHU                 |
| ON                              | 00:00:34:28               |
| AKTUÁLNÍ ČAS                    | RELÉ                      |
| Sync. time<br>09.08.23 10:55:16 | OFF                       |
|                                 |                           |
| Goodwe:                         | 10KT-DT                   |
|                                 |                           |
| L1 L2 L3                        | L1 L2 L3                  |
| 238 241 241                     | 0.2 0.0 0.0               |
|                                 | 200 [7/1]                 |
|                                 | SOC [%]                   |
| L1 L2 L3<br>-0.02 0.00 0.00     | 72                        |
| IP                              | Status                    |
| 10.72.4.90                      |                           |
| Q<br>Hledat                     | Nastavení                 |

## RFID správa uživatelů přes mobilní aplikaci

## (platí pouze pro nabíjecí stanice vybavené čtečkou RFID)

Pokud je nabíjecí stanice vybavena RFID čtečkou, je možné přidávat RFID Mifare čipy, karty, které komunikují na frekvenci 13,56MHz. Následně je možné odečítat, kolik který uživatel odebral kWh, případně vidět historii nabíjení.

Pro nastavení je zapotřebí mít nainstalovanou aplikaci loTMeter dostupnou zdarma na Google Play i Appstore. Ovládání aplikace loTMeter a připojení k domácí wi-fi naleznete v návodu dané nabíjecí stanice. **Pro provoz nabíjení skrze RFID mějte vždy stanici připojenou k zabezpečené Wi-fi síti.** 

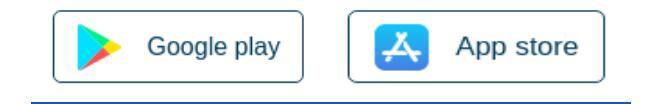

## Nastavení RFID autorizace a přidávání uživatelů

Pokud chcete, aby nabíjení bylo podmíněno autorizací uživatele pomocí čipu/karty, povolte autorizaci a přidejte karty a uživatele následovně:

- přejděte do karty "Nastavení" ujistěte se, že máte "ON" RFID AUTORIZACE
- pro přidání RFID karet/čipů přejděte do karty RFID a klikněte na symbol +
- nejprve zadejte jméno uživatele a potvrďte "uložit"
- objeví se nápis "přiložte kartu k rfid čtečce", čtečka několikrát pípne, nápis zmizí a uživatel a ID jeho karty by se měl objevit v seznamu níže.

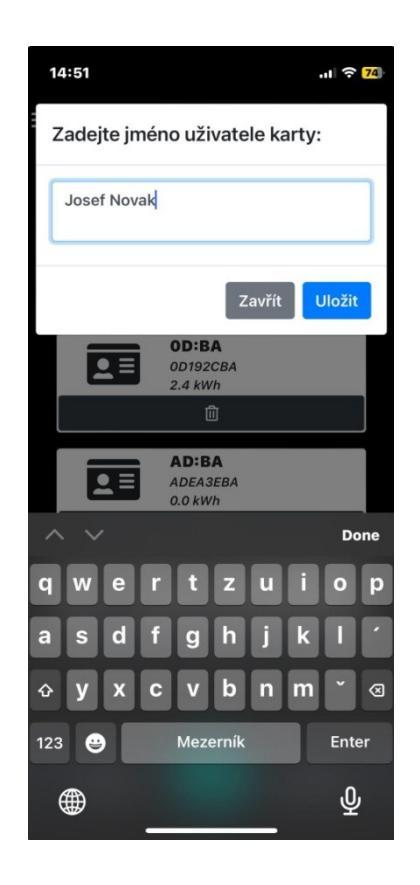

- připojte automobil k nabíjecí stanici
- jděte do karty přehled, zde by měl být uživatel "\_"
- přiložte RFID čip, který je v databázi k nabíjecí stanici
- Uživatel, kterému náleží tato RFID, by se měl zobrazit a nabíjení by mělo začít
- Nabíjení lze ukončit znovu načtením té stejné karty

Aktuální uživatel je autorizován až do chvíle, kdy je vozidlo připojeno k nabíjecí stanici. Až po odpojení uživatel zmizí a energie, kterou odebral, se objeví v kartě RFID u jeho karty/čipu.

Zároveň se objeví v kartě historie záznam o nabíjení. Do záznamu se uloží i čas začátku nabíjení. V historii se uchovává posledních 20 záznamů o nabíjení s principem fronty.

Pokud je nastavena "RFID AUTORIZACE" na "OFF" nabíjení začne automaticky bez autorizace čipem a záznam v historii se objeví jako uživatel "Anonym"

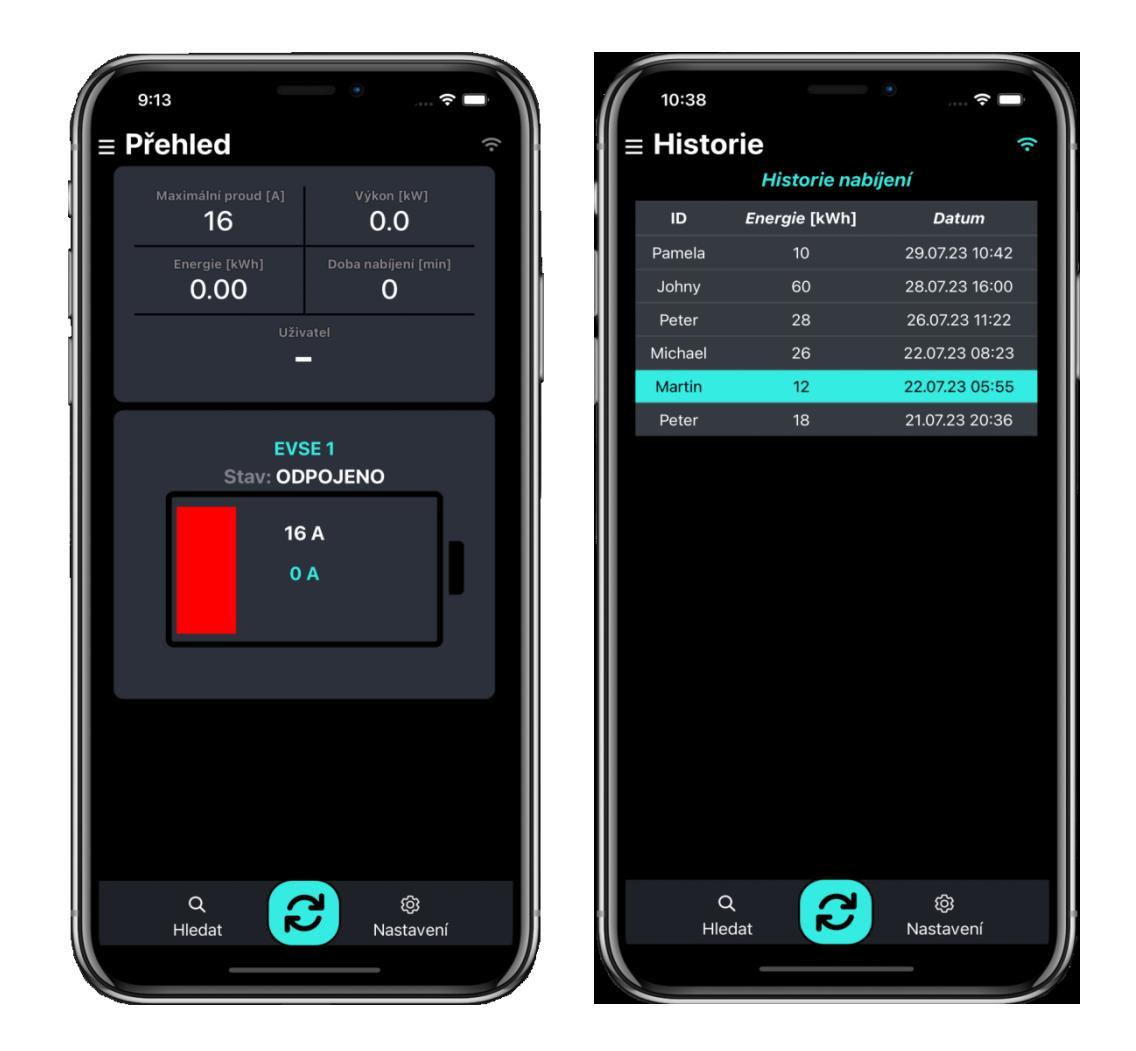

- 1) Přístup k měsíčnímu reportu
- Otevřete aplikaci a přejděte na obrazovku s historií nabíjení.
- Klikněte na ikonu PDF (viz modrá ikona na obrázku dole).
- 2) Proces generování PDF
- Po kliknutí na ikonu PDF aplikace automaticky vygeneruje měsíční report.
- Report obsahuje seznam jednotlivých nabíjení s datem, ID a spotřebovanou energií.
- Dále zahrnuje souhrnnou tabulku s celkovou spotřebou energie za jednotlivé měsíce.
- 3) Uložení a sdílení reportu
- Po vygenerování PDF aplikace nabídne možnosti sdílení.
- Můžete zvolit sdílení prostřednictvím e-mailu, zpráv nebo jiné dostupné aplikace.
- PDF lze rovněž uložit lokálně do zařízení pro pozdější použití.

| 15:28      |                 | .ıl 🗢 <mark>83</mark> ) |
|------------|-----------------|-------------------------|
| = His      | torie           | ((•                     |
|            | Historie nabíje | ení 🖪                   |
| ID         | Energie [kWh]   | Datum                   |
| 629B       | 0.78            | 05.02.25 17:06          |
| 629B       | 13.33           | 15.01.25 10:37          |
| 629B       | 2.39            | 26.12.24 13:03          |
| 629B       | 2.43            | 29.10.24 10:00          |
| 629B       | 2.64            | 25.10.24 09:55          |
| 629B       | 0.38            | 22.10.24 08:42          |
| 629B       | 29.00           | 27.09.24 08:45          |
| 629B       | 3.21            | 16.08.24 11:53          |
| 629B       | 2.17            | 01.08.24 06:58          |
| 629B       | 0.00            | 12.07.24 12:31          |
| 629B       | 0.09            | 12.07.24 10:47          |
| 629B       | 0.04            | 12.07.24 09:10          |
| 629B       | 0.24            | 12.07.24 09:05          |
| 629B       | 2.60            | 12.07.24 08:36          |
| 629B       | 4.70            | 24.06.24 10:12          |
| , (<br>Hle | adat            | ැලි<br>Nastavení        |
|            |                 |                         |

| 6298<br>6298<br>6298<br>6298<br>6298<br>6298<br>6298<br>6298                                                                                                    | 0.78<br>13.33<br>2.39                                                                        | 05.02.25 17:06                                                                                                    |
|----------------------------------------------------------------------------------------------------|----------------------------------------------------------------------------------------------|----------------------------------------------------------------------------------------------------|
| 6298<br>6298<br>6298<br>6298<br>6298<br>6298<br>6298                                                                                                    | 13.33<br>2.39                                                                                | 15 01 25 10 27                                                                                                    |
| 6298<br>6298<br>6298<br>6298<br>6298                                                                                                    | 2.39                                                                                         | 10.01.20 10.07                                                                                                    |
| 6298<br>6298<br>6298<br>6298<br>6298                                                                                                    |                                                                                              | 26.12.24 13:03                                                                                                    |
| 629B<br>629B<br>629B                                                                                                    | 2.43                                                                                         | 29.10.24 10:00                                                                                                    |
| 629B<br>629B                                                                                                    | 2.64                                                                                         | 25.10.24 09:55                                                                                                    |
| 629B                                                                                                    | 0.38                                                                                         | 22.10.24 08:42                                                                                                    |
|                                                                                                    | 29                                                                                           | 27.09.24 08:45                                                                                                    |
| 629B                                                                                                    | 3.21                                                                                         | 16.08.24 11:53                                                                                                    |
| 629B                                                                                                    | 2.17                                                                                         | 01.08.24 06:58                                                                                                    |
| 629B                                                                                                    | 0                                                                                            | 12.07.24 12:31                                                                                                    |
| 629B                                                                                                    | 0.09                                                                                         | 12.07.24 10:47                                                                                                    |
| 629B                                                                                                    | 0.04                                                                                         | 12.07.24 09:10                                                                                                    |
| 629B                                                                                                    | 0.24                                                                                         | 12.07.24 09:05                                                                                                    |
| 629B                                                                                                    | 2.6                                                                                          | 12.07.24 08:36                                                                                                    |
| 629B                                                                                                    | 4.7                                                                                          | 24.05.24 10:12                                                                                                    |
| Anonym                                                                                                    | 12.37                                                                                        |                                                                                                    |
| Anonym                                                                                                    | 8.03                                                                                         | 01.03.04.10.52                                                                                                    |
| 0200                                                                                                    | 0.06                                                                                         | 01.03.24 12.52                                                                                                    |
| Annum                                                                                                    | 1.04                                                                                         | 01.00.24 12.01                                                                                                    |
| ID                                                                                                    | Month                                                                                        | Total Energy [kWh]                                                                                                    |
| ID                                                                                                    | Month                                                                                        | Total Energy [kWh]                                                                                                    |
| 629B                                                                                                    | Month<br>02/25                                                                               | Total Energy (kWh)<br>0.78 kWh                                                                                                    |
| 10<br>6298<br>6298<br>6298                                                                                                    | Month<br>02/25<br>01/25<br>12/24                                                             | Total Energy (kWh)<br>0.78 kWh<br>13.33 kWh<br>2.39 kWh                                                                                                    |
| ID<br>629B<br>629B<br>629B<br>629B                                                                                                    | Month<br>02/25<br>01/25<br>12/24<br>10/24                                                    | Total Energy (kWh)<br>0.78 kWh<br>13.33 kWh<br>2.39 kWh<br>5.45 kWh                                                                                                    |
| 1D<br>6298<br>6298<br>6298<br>6298<br>6298<br>6298                                                                                                    | Month<br>02/25<br>01/25<br>12/24<br>10/24<br>09/24                                           | Total Energy (kWh)<br>0.78 kWh<br>13.33 kWh<br>2.39 kWh<br>5.45 kWh<br>29.00 kWh                                                                                                    |
| ID           629B           629B           629B           629B           629B           629B           629B           629B           629B                                                                                           | Month<br>02/25<br>01/25<br>12/24<br>10/24<br>08/24<br>08/24                                  | Total Energy (kWh)<br>0.78 kWh<br>13.33 kWh<br>2.39 kWh<br>5.45 kWh<br>28.00 kWh<br>5.38 kWh                                                                                                    |
| ID           629B           629B           629B           629B           629B           629B           629B           629B           629B           629B                                                                            | Month<br>02/25<br>01/25<br>12/24<br>09/24<br>09/24<br>08/24<br>08/24                         | Total Energy (kWh)<br>0.78 kWh<br>13.33 kWh<br>2.39 kWh<br>5.45 kWh<br>29.00 kWh<br>5.38 kWh<br>2.57 kWh                                                                                                    |
| ID           629B           629B           629B           629B           629B           629B           629B           629B           629B           629B           629B           629B           629B           629B           629B | Month<br>02/25<br>01/25<br>12/24<br>06/24<br>06/24<br>06/24                                  | Total Energy (Whh)<br>0.78 kWh<br>13.33 kWh<br>5.45 kWh<br>29.00 kWh<br>5.38 kWh<br>2.97 kWh<br>4.70 kWh                                                                                                    |
| ID           6296           6298           6298           6298           6298           6298           6298           6298           6298           6298           6298           6298           6298                               | Month<br>0225<br>0125<br>1224<br>0024<br>0824<br>0824<br>0724<br>0824<br>0724<br>0824        | Total Energy (kWh)<br>0.78 kWh<br>13.33 kWh<br>2.30 kWh<br>5.45 kWh<br>28.00 kWh<br>5.38 kWh<br>2.97 kWh<br>4.70 kWh<br>2.64 kWh                                                                                                    |
| D<br>6298<br>6298<br>6298<br>6298<br>6298<br>6298<br>6298<br>6298                                                                                                    | Month<br>02/25<br>01/25<br>12/24<br>08/24<br>08/24<br>08/24<br>08/24<br>08/24<br>/<br>/<br>/ | Total Energy (kWh)           0.78 kWh           0.78 kWh           2.39 kWh           2.39 kWh           2.39 kWh           2.39 kWh           2.38 kWh           2.97 kWh           4.70 kWh           2.6 kWh           3.73 kWh                                       |
| D<br>6298<br>6298<br>6298<br>6298<br>6298<br>6298<br>6298<br>6298                                                                                                    | Month 0025 0125 0125 0024 0024 0024 0024 0024 / 0024 0024 00                                 | Total Exergy (kth)           0.78 kWh           1.33 kWh           2.29 kWh           5.46 kWh           2.30 kWh           5.38 kWh           2.57 kWh           4.70 kWh           2.73 kWh                                                                            |
| D<br>6298<br>6298<br>6298<br>6298<br>6298<br>6298<br>6298<br>6298                                                                                                    | Month 00/25 01/25 01/25 01/25 00/24 00/24 00/24 00/24 00/24 00/24 00/24 00/24 00/24 00/24    | Total Energy (VM)           0.78 xWh           1.33 kWh           2.39 xWh           5.64 xWh           2.30 xWh           5.38 xWh           2.37 xWh           2.47 xWh           2.47 xWh           2.47 xWh           2.46 xWh           2.75 xWh           2.75 xWh |

## <u>Výkresy</u>

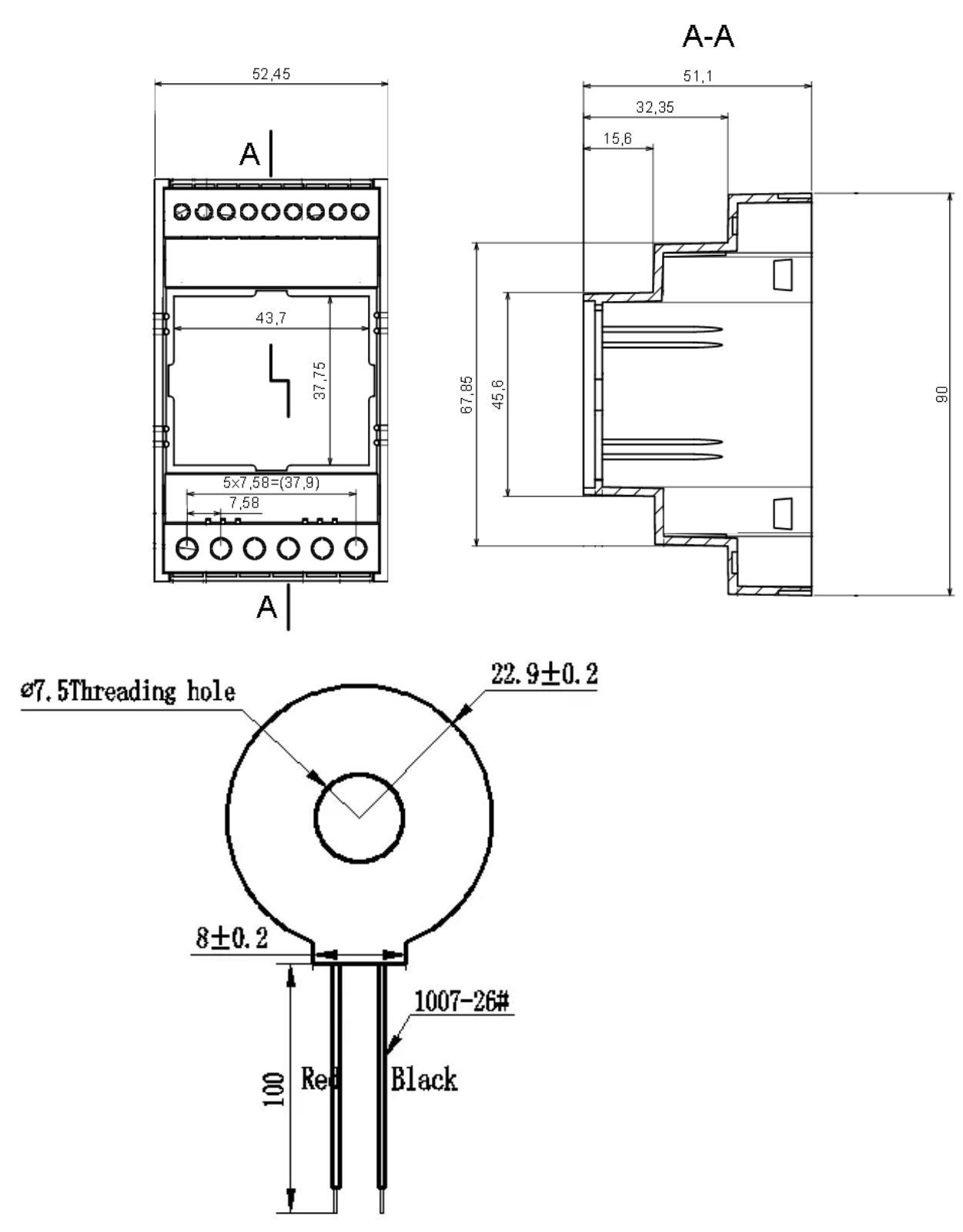